# CHEMATIX<sup>™</sup> Chemical Inventory Module

**Chemical Container Inventory Reconciliation** 

Copyright SIVCO Inc. 2016. All rights Reserved. Use, duplication or disclosure restricted by License Agreement

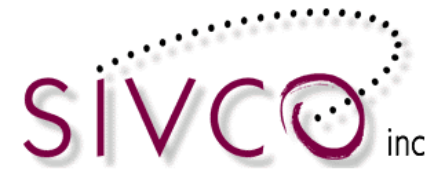

## Table of Contents

| Chemical Container Inventory Reconciliation         | 3  |
|-----------------------------------------------------|----|
| Inventory Reconciliation of the Entire Lab:         | 3  |
| Inventory Reconciliation of a Lab by Storage Units: | 14 |
| Reconciling Multiple Lab Inventories at Once:       | 22 |
| EHS Reconciliation of any Laboratories:             | 25 |

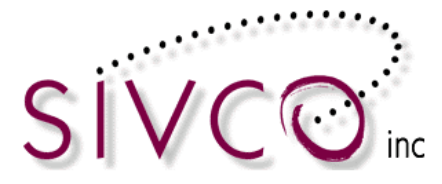

## **Chemical Container Inventory Reconciliation**

One way of making sure that the chemical inventory stored in a chemical inventory system is up to date and accurate is to perform an inventory reconciliation. This is a process where all the chemicals that are on the shelf are scanned and entered into **CHEMATIX**<sup>TM</sup> and compared with what is supposed to be in the inventory. The discrepancies are listed in a number of groups to allow the differences to be dealt with accordingly. When all the discrepancies are dealt with the reconciliation is marked complete and the date of completion will appear in a report for EHS Users.

There are many different ways inventory reconciliation can be completed in *CHEMATIX™*. They are:

- The entire lab at once
- By individual storage units in the lab until the whole lab is complete
- Adjoining labs for the same PI at the same time
- Safety User can do reconciliation for any lab.

There are also configurable options for a system administrator (super user) where reminder emails can be sent out to PIs, Lab Supervisors and EHS and the text of the e-mails can be maintained.

## Inventory Reconciliation of the Entire Lab:

This process involves the scanning of **CHEMATIX**<sup>TM</sup> barcodes for all of the containers in the selected lab. These barcodes are then uploaded into **CHEMATIX**<sup>TM</sup> where they are compared with the barcodes of the chemical containers that are listed in the system. A list of discrepancies is created so they can be dealt with. Once all the discrepancies have been accounted for then the reconciliation can be marked complete and the reconciliation date for the lab is saved.

The first step is to scan all of the **CHEMATIX**<sup>™</sup> barcodes for the chemicals in the lab. This is typically done by using a batch scanner. Any user from the lab can scan and upload the barcodes, however a PI or Lab Supervisor is needed to manage the discrepancies.

PLEASE NOTE: It is possible for any user to scan the barcodes and upload them into CHEMATIX. However, the actual reconciliation of the lab inventory must be done by either a Lab Supervisor or PI.

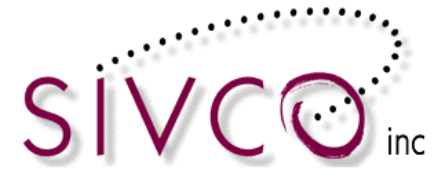

www.sivco.com Toll free call: 877-700-2600 Toll free fax: 877-547-4741 Atlanta, GA • Calgary, AB

To upload the barcodes into **CHEMATIX**<sup>TM</sup>, go to Resource Management and  $\rightarrow$  Click the <u>View My Locations</u> link

| Resource Management                       |
|-------------------------------------------|
|                                           |
| Comprehensive User Profile                |
| Edit My Personal Information              |
| My Contact Information                    |
| Manage My Assistants                      |
| Change my Password                        |
| Manage Users                              |
| View User Profile                         |
| Manage Users by Home Department           |
| View User List by PI                      |
| Manage Locations                          |
| View My Locations                         |
| Manage Department Locations               |
| View Reconciliation for Department        |
| Maintain Inspection Readers By Department |

 $\rightarrow$  Select the lab where the reconciliation is taking place. This is done by clicking on the lab name link.

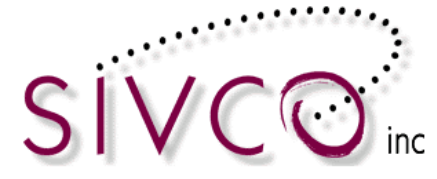

| View Lab Locations                |                          |              | User Name: <b>shook</b> |                 |          |
|-----------------------------------|--------------------------|--------------|-------------------------|-----------------|----------|
| My Lab as a PI:                   |                          | _            |                         |                 |          |
| Laboratory                        | Department               | Туре         | PI                      | Supervisor      | Status   |
| <u>5144/110/5144 - shook</u>      | Veterinary Medicine/600  | Chemical Lab | Shook, Al               | Karolat, Jack   | Assigned |
| 805/127/Corrosion Research        | Chemical Engineering/300 | Chemical Lab | Shook, Al               | Evans, Dawn     | Assigned |
| 1200/5.300/UKY Test Lab 2         | Chemistry/100            | Chemical Lab | Shook, Al               | Carpenter, John | Assigned |
| 917/B25/UMN Demo Lab              | Chemistry/100            | Chemical Lab | Shook, Al               | Shook, Al       | Assigned |
| 1202/205/UMN Lab 1                | Chematix Training 2/2300 | Chemical Lab | Shook, Al               | Shook, Al       | Assigned |
| 5144/360/Waste Treatment Research | Chemical Engineering/300 | Chemical Lab | Shook, Al               | Karolat, Jack   | Assigned |
| My Lab as a Lab Supervisor:       |                          |              |                         |                 |          |
| Laboratory                        | Department               | Туре         | PI                      | Supervisor      | Status   |
| 917/339/Thermodynamics Lab        | Chemical Engineering/300 | Chemical Lab | Karolat, Jack           | Shook, Al       | Assigned |
| My Lab as a User:                 |                          |              |                         |                 |          |
| Laboratory                        | Department               | Туре         | PI                      | Supervisor      | Status   |
| 917/118/Chemistry Trials 1        | Chemistry/100            | Chemical Lab | Carpenter, John         | Karolat, Jack   | Assigned |
| 1200/5.300/UKY Test Lab 1         | Chemistry/100            | Chemical Lab | Karolat, Jack           | Carpenter, John | Assigned |

→Click on the "**Upload Scanned Chemical Barcodes**" button

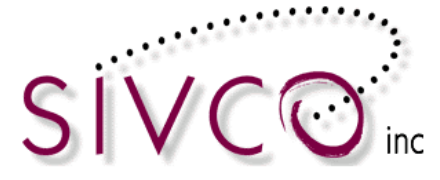

| Labo                        | oratory                                        | / Sum                      | mary        | Page         |                                            |                            | 20                 | User                                             | Name: <b>shook</b> |
|-----------------------------|------------------------------------------------|----------------------------|-------------|--------------|--------------------------------------------|----------------------------|--------------------|--------------------------------------------------|--------------------|
|                             |                                                |                            |             |              |                                            |                            |                    |                                                  |                    |
| Labora<br>Labora<br>Labora  | atory Nan<br>atory Pho<br>atory Fax:           | ne: <b>Was</b><br>ne:<br>: | te Trea     | tment Res    | earch Laboratory Type:(                    | Chemical Lab               |                    |                                                  |                    |
| Edit<br>Room                | Lab Infor<br>POC:                              | mation                     |             |              |                                            |                            |                    |                                                  |                    |
| Depart                      | :ment#:                                        | 300                        |             |              | Department Name                            | : Chemical Engineering     |                    |                                                  |                    |
| Buildin                     | g#: <b>514</b>                                 | 4                          |             |              | Building Name: Ha                          | inna Biocenter             | Roo                | m: <b>360</b>                                    |                    |
|                             |                                                |                            |             |              |                                            |                            |                    |                                                  |                    |
| After-H                     | lours Cor                                      | ntacts:                    |             |              |                                            | 5000                       |                    |                                                  |                    |
| Alterna                     | y: AISN<br>ato: Jan                            | o Johne                    | on          |              | Phone: 555-555-                            | 5555                       | Pho                | ne:                                              |                    |
| Alterna                     | ite. Jun                                       | e Johns                    |             |              | Filone. 355 555                            | 5555                       | FILO               | ie.                                              |                    |
| Last C<br>Lab St<br>Fire Zo | aution Sig<br>atus: <b>As</b><br>one: <b>A</b> | gn Date:<br>signed         |             |              | Last Inspection Da<br>Lab Room: <b>Yes</b> | te: 02/27/2014             | Last<br>Che        | Inventory Date: <b>08/2</b><br>m Lab: <b>Yes</b> | 1/2006             |
| Lab Pe                      | rsonnel                                        |                            |             |              |                                            |                            |                    |                                                  |                    |
| Lab<br>PI                   | Lab<br>Super                                   | EHS<br>Helper              | Lab<br>User |              | Name                                       | Home<br>Dept               | Phone              | HazWaste<br>Expiry                               | RTK<br>Expiry      |
|                             |                                                |                            | x           | Dawn Evan    | I <u>S</u>                                 | 300                        | 877-700-2600       | 01/25/2009                                       | 01/23/2008         |
|                             |                                                |                            | X           | Joseph Fras  | ser_                                       | 300                        | 877-700-2600       | 10/25/2008                                       | -                  |
|                             | X                                              |                            | X           | Jack Karola  | <u>it</u>                                  | 300                        | 877-700-2600       | 10/25/2008                                       | -                  |
| X                           |                                                |                            | X           | Al Shook     |                                            | 300                        | 877-700-2600       | 04/25/2009                                       | -                  |
|                             |                                                |                            | x           | Grant Smit   | <u>h</u>                                   | 300                        | 555-555-1212       | 10/09/2015                                       | -                  |
|                             |                                                |                            | X           | Kevin St. J  | ohn                                        | 300                        | 555-555-5555       | -                                                | -                  |
|                             | _                                              |                            | X           | Michelle St  | ark_                                       | 400                        | 877-700-2600       | 12/23/2008                                       | 03/15/2007         |
|                             |                                                |                            | X           | Sue valent   | ine_                                       | 300                        | 8//-/00-2600       | -                                                | -                  |
| Mana                        | ge Perso                                       | onnel                      |             |              |                                            |                            |                    |                                                  |                    |
| Lab Sto                     | orage Ur                                       | nits                       |             |              |                                            |                            |                    |                                                  |                    |
| Uala                        | ay Otoray                                      | ed Cho                     | inel D-     |              | Manage Diseases                            | Listed initial laws stored | File Deserve Heles | ded Initial Inventory                            |                    |
| Upioa                       | u Scann                                        | ed Chen                    | iicai Ba    | Icodes       | wanage Discrepancy                         | Opioad Initial Inventory   | Process Uploa      | ded mitial inventory                             |                    |
| View                        | Lab Safe                                       | ty Profile                 | A           | fter-Hours C | Contacts Back                              |                            |                    |                                                  |                    |

 $\rightarrow$  Place the cursor inside the box and have the scanner download the scanned barcodes into the box (the way to do this varies by scanner).

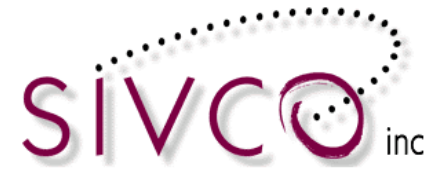

| Upload Scanned Barcode                                                                                                    | 95                                                                                                    |
|----------------------------------------------------------------------------------------------------|----------------------------------------------------------------------------------------------------|
|                                                                                                    |                                                                                                    |
| Instructions:                                                                                                    |                                                                                                    |
| <ol> <li>If uploading from a MetroLogic</li> <li>If you do not have a Flic or Me</li> <li>Click "Send to Chematix"</li> </ol> | barcode scanner, read the <u>Metrologic Scanner Setup Instructions</u><br>troLogic barcode scanner, paste the barcodes into the textbox below |
| Barcodes                                                                                                    |                                                                                                    |
| GITC0002BS                                                                                                    |                                                                                                    |
| GITC0002FZ                                                                                                    | N                                                                                                    |
| GITC0002G2                                                                                                    |                                                                                                    |
| GITC0001YD                                                                                                    |                                                                                                    |
| GITC0002G3                                                                                                    |                                                                                                    |
| GITCOUDZBX                                                                                                    |                                                                                                    |
| GITC0002G4                                                                                                    |                                                                                                    |
| GITC0002GZ                                                                                                    |                                                                                                    |
| GITC0002BZ                                                                                                    |                                                                                                    |
|                                                                                                    |                                                                                                    |
| Send to Chematix                                                                                                    |                                                                                                    |

 $\rightarrow$ Click the "Send to CHEMATIX" button. All of the barcodes uploaded to that field will be uploaded into CHEMATIX<sup>TM</sup>. You will be taken to a screen giving more information on the uploaded barcodes and the missing barcodes (those associated with the lab but not scanned in yet). It gives a barcode summary indicating how many valid barcodes have been uploaded, how many scanned were not associated to a container, how many invalid (non-CHEMATIX) were scanned and how many duplicates were scanned. The Storage Unit where the missing (not scanned in yet) chemicals is displayed. If one is missed just scan those container barcodes and then upload them into CHEMATIX<sup>TM</sup> (as above).

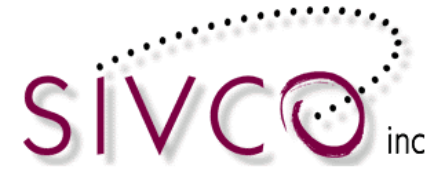

| Barcode Upload                                                                                                    | d Summary                                      | 1                                   | 7                            | h                               | Jser Name: <b>shook</b> |
|----------------------------------------------------------------------------------------------------|------------------------------------------------|-------------------------------------|------------------------------|---------------------------------|-------------------------|
|                                                                                                    | 25                                             |                                     |                              |                                 |                         |
|                                                                                                    |                                                |                                     |                              |                                 |                         |
| Laboratory Inform                                                                                                    | ation                                          |                                     |                              |                                 |                         |
| Laboratory:     Waste Treatment Research       Department:     Chemical Engineering       Lab PI:     Al Shook                                |                                                |                                     | Building:<br>Lab Supervisor: | Hanna Biocenter<br>Jack Karolat | Room: <b>360</b>        |
| Barcode Summarv                                                                                                    | ,                                              |                                     |                              |                                 |                         |
| Valid Barcode Format: 1<br>NOT Allocated to Conta<br>NOT Associated with Co<br>Invalid Barcode Format:<br>Duplicates: 0<br>Total Uploaded: 12 | L2<br>iners: None<br>ontainers: None<br>: None |                                     |                              |                                 |                         |
| Missing Container                                                                                                    | s                                              |                                     |                              |                                 | and a                   |
| Barcode                                                                                                    | CAS #                                          | Container Description               | Container Siz                | e Storage Unit                  | Expiration Date         |
| GITC00025G                                                                                                    | 67-56-1                                        | Methanol                            | 4.00 L                       | Bottom Flamable cabinet         | 09/05/2013              |
| GITC00024L                                                                                                    | 75-20-7                                        | CALCIUM CARBIDE PIECES CA. 8MM THIC | K & 25.00 g                  | Undefined                       | 08/27/2012              |
| GITC00028C                                                                                                    | Z00078491                                      | experiment 555                      | 3.00 L                       | Flammable cabinet 3             | 02/07/2014              |
| GITC0001WN                                                                                                    | 7647-01-0                                      | Hydrochloric acid                   | 1.00 L                       | Undefined                       | 10/24/2012              |
| GITC0001YJ                                                                                                    | Z00078465                                      | Eric Mixture 10                     | 30.00 ka                     | Secure cabinet                  | 03/15/2013              |
| GITC0001YK                                                                                                    | Z00078466                                      | Eric Mixture 11                     | 30.00 ku                     | Undefined                       | 03/15/2013              |
| GITC0001YL                                                                                                    | Z00078467                                      | Eric Mixture 12                     | 30.00 kg                     | Secure 5                        | 03/28/2012              |
| GITC0001YM                                                                                                    | 67-64-1                                        | Acetone                             | 205.00 L                     | Undefined                       | 03/14/2013              |
| GITC0001YU                                                                                                    | 7647-01-0                                      | Hydrochloric acid. 6.0 N            | 4.00 L                       | Undefined                       | 05/10/2013              |
| GITC0001YV                                                                                                    | 7647-01-0                                      | Hydrochloric acid, 6.0 N            | 4.00 L                       | Undefined                       | 05/10/2013              |
| GITC000208                                                                                                    | Z00078484                                      | Solution 44B                        | 4.00 L                       | Undefined                       | 06/05/2013              |
| GITC000214                                                                                                    | 75-20-7                                        | CALCIUM CARBIDE PIECES CA. 8MM THIC | CK & 25.00 g                 | Undefined                       | 08/17/2012              |
| GITC00022C                                                                                                    | 15245-44-0                                     | 2,4,6 TRINITRORESORCINOL LEAD (+2 S | ALT) 500.00 g                | Secure cabinet                  | 07/16/2013              |
| GITC00022D                                                                                                    | 15245-44-0                                     | 2.4.6 TRINITRORESORCINOL LEAD (+2 S | ALT) 500.00 g                | Secure cabinet                  | 07/16/2013              |
| GITC00022E                                                                                                    | 15245-44-0                                     | 2.4.6 TRINITRORESORCINOL LEAD (+2 S | ALT) 500.00 g                | Secure cabinet                  | 07/16/2013              |
| GITC00025T-0002                                                                                                    | 67-56-1                                        | Methanol                            | 500.00 mL                    | Flammables Cabinet              | 10/17/2013              |
| GITC00028N                                                                                                    | 67-56-1                                        | Methanol                            | 4.00 L                       | Bottom Flamable cabinet         | 05/09/2014              |
| GITC0002ES                                                                                                    | 67-56-1                                        | Methanol                            | 4.00 1                       | Elammable cabinet 3             | 11/05/2014              |
| GITC0002ET                                                                                                    | 83948-35-0                                     | 1-(4-methoxyphenyl)propan-1-amine   | 1.00 g                       | Undefined                       | 11/08/2014              |
| GITC0002EU                                                                                                    | 7647-01-0                                      | Hydrochloric acid                   | 4.00 L                       | Flammable cabinet 3             | 11/14/2014              |
| GITC0002EX                                                                                                    | 67-56-1                                        | Methanol                            | 5.00 L                       | Bottom Flamable cabinet         | 11/15/2014              |
| GITC0002EY                                                                                                    | 67-56-1                                        | Methanol                            | 5.00 L                       | Bottom Flamable cabinet         | 11/15/2014              |
| GITC0002F3                                                                                                    | 132228-87-6                                    | methanol hydrochloride              | 400.00 mL                    | Bottom Flamable cabinet         | 11/20/2014              |
| GITC0002F4                                                                                                    | 132228-87-6                                    | methanol hydrochloride              | 400.00 mL                    | Bottom Flamable cabinet         | 11/20/2014              |
| GITC0002F5                                                                                                    | 132228-87-6                                    | methanol hydrochloride              | 400.00 mL                    | Bottom Flamable cabinet         | 11/20/2014              |
| GITC0002F6                                                                                                    | 64-19-7                                        | acetic acid                         | 500.00 mL                    | Undefined                       | 01/08/2015              |
| GITC0002FE                                                                                                    | 67-56-1                                        | Methanol                            | 2.50 L                       | Flammable cabinet 3             | 01/10/2015              |
| GITC0002FF                                                                                                    | 67-56-1                                        | Methanol                            | 2.50 L                       | Flammable cabinet 3             | 01/10/2015              |
| GITC0002FO                                                                                                    | 67-56-1                                        | Methanol                            | 4.00 L                       | Flammable cabinet 3             | 01/16/2015              |
| GITC0002FU                                                                                                    | 67-56-1                                        | Methanol                            | 4.00 L                       | Flammable cabinet 3             | 02/26/2015              |
| GITC0002FV                                                                                                    | 67-56-1                                        | Methanol                            | 4.00 L                       | Flammable cabinet 3             | 02/26/2015              |
| GITC0002GX                                                                                                    | 67-56-1                                        | Methanol                            | 4.50 L                       | Flammables Cabinet              | 03/28/2015              |
| Return                                                                                                    | 22                                             |                                     | 2                            |                                 |                         |

 $\rightarrow$  After uploading the barcodes the "**Return**" button takes you back to the Laboratory Summary Page. You can also access this page later using the links mentioned in the first part of this section.

If all of the barcodes have been uploaded then it is time to compare the scanned and uploaded barcodes with the ones that are associated to the lab in *CHEMATIX*<sup>™</sup>. This is done by clicking the "**Manage Discrepancy**" button (REMINDER: this button and ability is only available for the PI or Lab Supervisor of the lab).

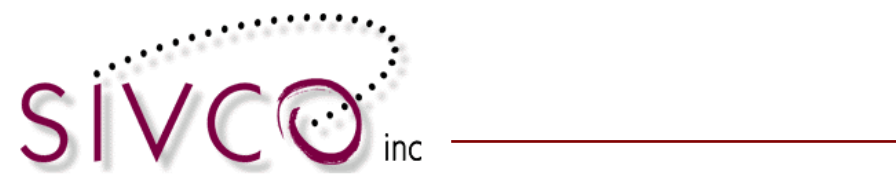

www.sivco.com Toll free call: 877-700-2600 Toll free fax: 877-547-4741 Atlanta, GA • Calgary, AB

| emical Lab Chemical Engineering ha Biocenter Room: 360 Phone: Phone: 02/27/2014 Last Inventory Date: 08/21/2006 Chem Lab: Yes                                                                                                    |
|----------------------------------------------------------------------------------------------------|
| emical Lab Chemical Engineering Ta Biocenter Room: 360 Phone: 02/27/2014 Last Inventory Date: 08/21/2006 Chem Lab: Yes                                                                                                    |
| Chemical Engineering       ha Biocenter       Room: 360       109       155       Phone:       02/27/2014       Last Inventory Date: 08/21/2006       Chem Lab: Yes                                                                                                    |
| Chemical Engineering<br>ha Biocenter Room: 360<br>.009 Phone:<br>.55 Phone:<br>.02/27/2014 Last Inventory Date: 08/21/2006<br>Chem Lab: Yes                                                                                                    |
| Chemical Engineering<br>ha Biocenter Room: 360<br>Phone:<br>02/27/2014 Last Inventory Date: 08/21/2006<br>Chem Lab: Yes                                                                                                    |
| Chemical Engineering       Room: 360         N09       Phone:         055       Phone:         02/27/2014       Last Inventory Date: 08/21/2006         Chem Lab: Yes                                                                                                    |
| Biocenter     Room: 360       809     Phone:       055     Phone:       02/27/2014     Last Inventory Date: 08/21/2006       Chem Lab: Yes                                                                                                    |
| 09       Phone:         055       Phone:         02/27/2014       Last Inventory Date: 08/21/2006         Chem Lab: Yes                                                                                                    |
| 209         Phone:           55         Phone:           02/27/2014         Last Inventory Date: 08/21/2006           Chem Lab: Yes                                                                                                    |
| 02/27/2014         Last Inventory Date:         08/21/2006           Chem Lab:         Yes                                                                                                    |
| 02/27/2014 Last Inventory Date: 08/21/2006<br>Chem Lab: Yes                                                                                                    |
| 02/27/2014         Last Inventory Date:         08/21/2006           Chem Lab:         Yes                                                                                                    |
|                                                                                                    |
| Home Phone HazWaste RTK<br>Dept Phone Expiry Expiry                                                                                                    |
| 300 877-700-2600 01/25/2009 01/23/2008                                                                                                    |
| 300 877-700-2600 10/25/2008                                                                                                    |
| 300 877-700-2600 10/25/2008                                                                                                    |
| 300 877-700-2600 04/25/2009                                                                                                    |
| 300 555-555-1212 10/09/2015                                                                                                    |
| 300 555-555 -                                                                                                    |
| 400 877-700-2600 12/23/2008 03/15/200                                                                                                    |
| 877-700-2000 -                                                                                                    |
| Dept         EXt           300         877-700-2600         0           300         877-700-2600         1           300         877-700-2600         1           300         877-700-2600         1           300         555-555-1212         1           300         555-5555         400 |

You are taken to a new screen where the results of the comparison are displayed:

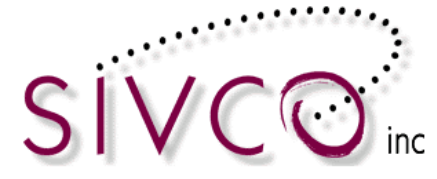

| Inventory Discrepancy Rep                  | ort and Rec                            | onciliation                                   | 2          | m              | User N                                 | ame: <b>shook</b> |
|--------------------------------------------|----------------------------------------|-----------------------------------------------|------------|----------------|----------------------------------------|-------------------|
| inventory bisereparicy rep                 |                                        |                                               |            |                |                                        |                   |
|                                            |                                        |                                               |            |                |                                        |                   |
| Laboratory Information                     |                                        |                                               |            |                |                                        |                   |
| Room / Laboratory:                         | 360 / Waste<br>Chemical En<br>Shook Al | e Treatment Research<br>Igineering            |            | Buile          | ding: Hanna Biocenter                  |                   |
| Missing Containers                         | <u>31100K, AI</u>                      |                                               |            |                |                                        |                   |
| missing containers                         |                                        |                                               |            |                |                                        |                   |
| Barcode                                    | <u>CAS #</u>                           | Container Description                         |            | Container Size | Storage Unit                           | Expiration Date   |
| GITC0002ES                                 | <u>67-56-1</u>                         | Methanol                                      |            | 4.00 L         | Research /Flammable cabinet 3          | 11/05/2014        |
| GITC0002ET                                 | <u>83948-35-0</u>                      | 1-(4-methoxyphenyl)propan-1-amine             |            | 1.00 g         | Waste Treatment<br>Research /Undefined | 11/08/2014        |
| GITC000214                                 | <u>75-20-7</u>                         | CALCIUM CARBIDE PIECES CA. 8MM THICK &        |            | 25.00 g        | Waste Treatment<br>Research /Undefined | 08/17/2012        |
| GITC0001WN                                 | <u>7647-01-0</u>                       | Hydrochloric acid                             |            | 1.00 L         | Waste Treatment<br>Research /Undefined | 10/24/2012        |
| Toggle Selection Mark as Consume           | ed Mark as N                           | fissing                                       |            |                |                                        |                   |
| Container(s): Discarded as solid waste     | × 1                                    | Mark as Discarded                             |            |                |                                        |                   |
| Misplaced Containers                       |                                        |                                               |            |                |                                        |                   |
|                                            |                                        |                                               |            |                |                                        |                   |
| Barcode                                    | <u>CAS #</u>                           | Container Description                         |            | Container Size | Registered Lab/<br>Storage Unit        | Expiration Date   |
| GITC00006M                                 | <u>67-56-1</u>                         | Methanol                                      |            | 2.00 L         | Thermodynamics Lab/Undefined           | 06/07/2014        |
| Toggle Selection Transfer to My La         | h Return to (                          | Original Lab                                  |            |                |                                        |                   |
|                                            | - Heldin to (                          |                                               | 0          |                |                                        |                   |
| <b>Containers Not Registered</b>           | to You                                 |                                               |            |                |                                        |                   |
| Barcode                                    | CAS #                                  | Container Description                         |            | Container Size | Contact Details                        | Expiration Date   |
| GITC0001MX                                 | 7647-01-0                              | Hydrochloric acid                             |            | 4.00 L         | Dawn Evans, 877-700-2600               | 11/15/2011        |
| Taggle Selection Request Transfer          | to My Leb D                            | oturn to Ownor's Leb                          |            |                |                                        |                   |
| roggie Selection Request mansier           |                                        | etum to Owner's Lab                           |            |                | 200                                    |                   |
| Inactive Containers                        |                                        |                                               |            |                |                                        |                   |
|                                            |                                        | - MAR R                                       |            |                | MIL S                                  |                   |
| Barcode                                    | <u>CAS #</u><br>67-56-1                | Container Description                         |            | Container Size | Status                                 | Expiration Date   |
| Tarada Calastina - Mark as Dasarail        | <u>07-30-1</u>                         |                                               |            | 500.00 ML      | consumed by experiment                 | 00/10/2011        |
| Toggle Selection Mark as Reconcil          | ea                                     |                                               |            |                |                                        |                   |
| Unassigned Container Barcode               | s                                      |                                               |            |                |                                        |                   |
| Please associate the following barcodes to | o chemical contai                      | iners in Chematix. You may wish to print this | page first |                |                                        |                   |
| GITC0000DI                                 |                                        |                                               |            |                |                                        |                   |
| GITC0000FX     GITC0000FY                  |                                        |                                               |            |                |                                        |                   |
| C. T.S                                     |                                        |                                               | चेत        |                |                                        |                   |
| Reconciliation Complete Back to La         | ab List                                |                                               |            | <b>B</b> A     |                                        |                   |

The discrepancies are broken down into different categories. These categories each need to be dealt with before the reconciliation can be marked as complete. We will go over each area separately below.

#### **Missing Containers:**

The containers in this category are associated to the lab being reconciled, however the barcodes listed here were not scanned and uploaded to **CHEMATIX**<sup>TM</sup>.

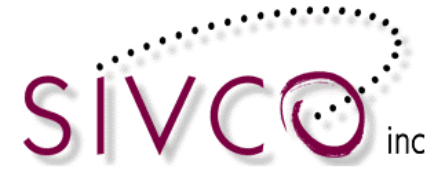

| Missing Containers                   |                         |                                     |                |                                                  |                 |
|--------------------------------------|-------------------------|-------------------------------------|----------------|--------------------------------------------------|-----------------|
| Barcode                              | <u>CAS #</u>            | Container Description               | Container Size | Storage Unit                                     | Expiration Date |
| GITC0002ES                           | <u>67-56-1</u> Metha    | anol                                | 4.00 L         | Waste Treatment<br>Research /Flammable cabinet 3 | 11/05/2014      |
| GITC0002ET                           | <u>83948-35-0</u> 1-(4- | -methoxyphenyl)propan-1-amine       | 1.00 g         | Waste Treatment<br>Research /Undefined           | 11/08/2014      |
| GITC000214                           | 75-20-7 CALC            | CIUM CARBIDE PIECES CA. 8MM THICK & | 25.00 g        | Waste Treatment<br>Research /Undefined           | 08/17/2012      |
| GITC0001WN                           | 7647-01-0 Hydro         | ochloric acid                       | 1.00 L         | Waste Treatment<br>Research /Undefined           | 10/24/2012      |
| Toggle Selection Mark as Consu       | med Mark as Missin      | ıg                                  |                |                                                  |                 |
| Container(s): Discarded as solid was | te 🗸 Mark               | as Discarded                        |                |                                                  |                 |

There is a column displaying the storage unit where the chemicals in this list are associated to. It can help to track down the missing containers (i.e. if all the missing containers are from the same storage unit, then perhaps that storage unit was not scanned in). If the containers are found then scan their barcode and upload it into **CHEMATIX**<sup>TM</sup> as was done for the previous upload. The list of missing containers will be updated.

#### The buttons function as follows:

**Toggle Selection**: This button changes the selection of all the check boxes in its section. This means that if none are selected, all the checkboxes will be selected. If all of the checkboxes are selected, none will be selected. If only the top check box is selected and you click "toggle", the top checkbox will become unselected and all the others will become selected.

**Mark as Consumed**: This button will mark the selected containers as being consumed. Consumed containers are considered to be used up and will not count in any inventory summaries. This will remove the container(s) from the "Active" inventory of the laboratory and place them in the "Used/Waste" inventory. This will also remove the container(s) from the Missing Containers list.

**Mark as Missing**: This button will mark the selected container(s) as missing. This will change the status of the container to "Missing" in the inventory for that laboratory. This means that the container has not been found in the reconciliation of that laboratory but you are certain that it has not been consumed or used up. It may be found in later reconciliations of your laboratories or other laboratories.

**Mark as Discarded**: This button will mark the selected container(s) as discarded and remove them from the active inventory in that laboratory. This will move the containers over to the "Used/Waste" inventory and the containers are considered to be used up and will not count in any inventory summaries. PLEASE NOTE: This option may not be available at your institution.

#### **Misplaced Containers:**

These are containers that are associated to a different laboratory that is assigned to the same Principal Investigator (PI).

| ٢ľ | VCO                               |                            |                       |                | Toll free call<br>Toll free fax<br>Toll free fax<br>Atlanta, G/ | www.sivco.com<br>: 877-700-2600<br>: 877-547-4741<br>A • Calgary, AB |
|----|-----------------------------------|----------------------------|-----------------------|----------------|-----------------------------------------------------------------|----------------------------------------------------------------------|
|    | Misplaced Containers              | nc                         |                       |                |                                                                 |                                                                      |
|    | Barcode                           | <u>CAS #</u>               | Container Description | Container Size | <u>Registered Lab/</u><br><u>Storage Unit</u>                   | Expiration Date                                                      |
|    | GITC00006M                        | 67-56-1 Methanol           |                       | 2.00 L         | Thermodynamics Lab/Undefined                                    | 06/07/2014                                                           |
|    | Toggle Selection Transfer to My I | Lab Return to Original Lab |                       |                |                                                                 |                                                                      |

These containers are easily transferred between labs that have the same PI.

The buttons function as follows:

**Toggle Selection**: This button changes the selection of all the check boxes in its section. This means that if none are selected, all the checkboxes will be selected. If all of the checkboxes are selected, none will be selected. If only the top check box is selected and you click "toggle", the top checkbox will become unselected and all the others will become selected.

**Transfer to My Lab**: This button will transfer the selected container(s) to the lab being reconciled. As this is an internal transfer the results will be immediate (do not have to wait for approval from another PI). A record will of the transfer will show up in the Transfer History of the container (visible from the Container Details screen). The container(s) will be removed from the list of Misplaced Containers.

**Return to Original Lab**: This button will mark the container as having been returned to the last laboratory location it was associated with in **CHEMATIX**<sup>TM</sup>. The container(s) will be removed from the list of Misplaced Containers.

#### Containers Not Registered to You:

These are containers that were scanned in as part of the reconciliation process but are associated with the inventory of another lab that does not have the same PI as the lab being reconciled.

| Containers Not Registered to You |                                       |                       |                |                          |                 |  |  |
|----------------------------------|---------------------------------------|-----------------------|----------------|--------------------------|-----------------|--|--|
| Barcod                           | le <u>CAS #</u>                       | Container Description | Container Size | Contact Details          | Expiration Date |  |  |
| GITC0001MX                       | ITC0001MX 7647-01-0 Hydrochloric acid |                       |                | Dawn Evans, 877-700-2600 | 11/15/2011      |  |  |
| Toggle Selection                 | Request Transfer to My Lab            | Return to Owner's Lab |                |                          |                 |  |  |

These are containers typically have not had the transfer completed.

Please note that the PI of the lab the chemical container(s) are associated to will receive an email notifying them that the container was found in a laboratory associated to a different PI.

The buttons function as follows:

**Toggle Selection**: This button changes the selection of all the check boxes in its section. This means that if none are selected, all the checkboxes will be selected. If all of the checkboxes are selected, none will be selected. If only the top check box is selected and you click "toggle", the top checkbox will become unselected and all the others will become selected.

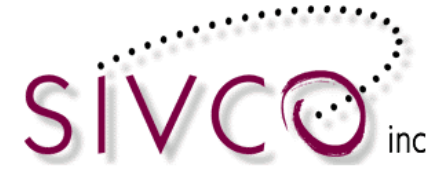

**Request Transfer to My Lab**: This button will request the container(s) be transferred from the laboratory (and PI) where they are currently associated with to the laboratory and PI that is currently being reconciled. This follows the regular transfer process in *CHEMATIX<sup>™</sup>* where both parties involved need to agree to the transfer taking place. For questions on this please refer to the Transfer Process as outlined in the Inventory Management Module manual. The container(s) will be removed from the list of Containers Not Registered to You.

**Return to Owner's Lab**: This button will mark the container as having been returned to the last laboratory location it was associated with in *CHEMATIX<sup>TM</sup>*. The container(s) will be removed from the list of Containers Not Registered to You.

#### **Inactive Containers:**

These are containers associated to barcodes in **CHEMATIX**<sup>™</sup> that have been marked as consumed or wasted out. This can happen when containers are reused for different solutions and the previous container barcode was not removed or made non-scannable.

| Inactive Containers            |                       |                       | No.            |                        |                 |  |
|--------------------------------|-----------------------|-----------------------|----------------|------------------------|-----------------|--|
| Barcode                        | <u>CAS #</u>          | Container Description | Container Size | Status                 | Expiration Date |  |
| GITC0001JJ-0001                | <u>67-56-1</u> Methan | ol                    | 500.00 mL      | Consumed by experiment | 08/10/2011      |  |
| Toggle Selection Mark as Recon | ciled                 |                       |                |                        |                 |  |

#### The buttons function as follows:

**Toggle Selection**: This button changes the selection of all the check boxes in its section. This means that if none are selected, all the checkboxes will be selected. If all of the checkboxes are selected, none will be selected. If only the top check box is selected and you click "toggle", the top checkbox will become unselected and all the others will become selected.

**Mark as Reconciled**: This button will remove the Inactive container(s) from the list. Many times there is a matching "Missing Container" for these containers as the wrong barcode was scanned in. Please check to see if any of the Missing Containers would match with these containers (scan and upload the proper barcode(s) as described above).

#### **Unassigned Container Barcodes:**

These are valid **CHEMATIX**<sup>TM</sup> barcodes that have been scanned in with the reconciliation, however they are not associated to any chemical containers in **CHEMATIX**<sup>TM</sup>. This happens most often when using pre-printed barcodes and the user is interrupted and does not finish the process of assigning the barcode to a container. Containers with these barcodes on them need to be added to the inventory. The barcode on the container that was scanned in can be used as it is a valid **CHEMATIX**<sup>TM</sup> barcode and it has not been assigned to any container yet.

#### **Reconciliation Complete:**

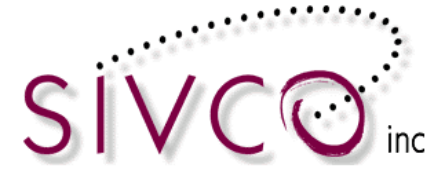

Once all of the above areas have been dealt with as applicable for the lab being reconciled, the "**Reconciliation Complete**" button will become active. Clicking this will mark the reconciliation complete.

| Inve         | entory Discrepancy Report and Reconciliation |
|--------------|----------------------------------------------|
| -            |                                              |
| $\checkmark$ | Activity Status: Success                     |
|              | Reconciliation Completed!                    |

The date it is marked as complete is stored and will be visible in the Laboratory Summary page (Resource Management  $\rightarrow$  View My Locations  $\rightarrow$  select location) as the "Last Inventory Date". It also appears in specific reconciliation reports for assigned safety personnel. Depending on configuration settings (per institution) it may also be used in notifying users to perform another reconciliation.

#### Back to Lab List:

This button will return the user to the list of their lab locations.

## Inventory Reconciliation of a Lab by Storage Units:

This reconciliation is done by reconciling each storage unit in the laboratory separately. This allows users to break the reconciliation down into smaller chunks and have the whole laboratory marked as reconciled when completed.

All of the storage units in a laboratory must have a reconciliation completed within a time period specified by their institution. This is because laboratories may have large changes in inventory over a time period.

If the reconciliation for the entire laboratory is not completed in this time frame the storage unit(s) that were scanned first will not be counted toward the reconciliation and need to be reconciled again. The storage units that exceed this time period before the whole laboratory is completed will need to be redone. Please ask the System Administrator for your institution what this time frame is if you are unsure.

Example:

Test Lab has four storage units – Storage 1, Storage 2, Storage 3 and Storage 4. The institution has set the time period for the reconciliation to be complete as 14 days.

The Lab Supervisor for the lab reconciles Storage 1 on the 2<sup>nd</sup> of the month. Storage 2 is reconciled on the 5<sup>th</sup> of the month. Storage 3 is reconciled on the 8<sup>th</sup> of the month. Storage 4 is reconciled on the 17<sup>th</sup> of the month.

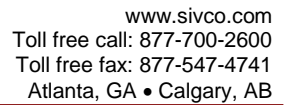

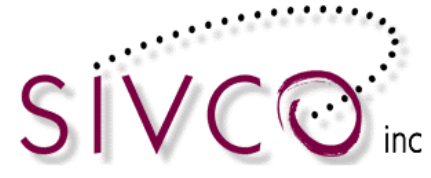

Because Storage 4 was not reconciled within 14 days of the reconciliation being started with Storage 1, the reconciliation for Storage 1 was dropped after 14 days and does not count toward the full lab reconciliation. If Storage 1 is reconciled again before the 19<sup>th</sup>, the whole lab will be marked as reconciled. If Storage 1 is not reconciled by the 19<sup>th</sup>, the reconciliation for Storage 2 will also be dropped as it has been 14 days since it was performed. This will also continue for Storage 3 on the 22<sup>nd</sup>.

All the storage units need to be reconciled within the 14 days (for this example) in order for the entire laboratory to be reconciled.

The first step is to scan all of the **CHEMATIX**<sup>TM</sup> barcodes for the chemicals in a specific storage unit. This is typically done by using a batch scanner. **Any user from the lab can scan and upload the barcodes, however a PI or Lab Supervisor is needed to manage the discrepancies**. PLEASE NOTE: the first barcode that needs to be scanned in is the Storage Unit barcode. Each Storage Unit has its own unique barcode for an identifier. This barcode can be printed out on several different label types, depending on how **CHEMATIX**<sup>TM</sup> is configured for your institution. If your institution does not have a barcode printer, then simply print the storage unit barcode on a regular piece of paper for scanning purposes.

To print out the storage unit barcode go to Resource Management and  $\rightarrow$  Click the <u>Find and Reprint Existing Barcodes</u> link.

| Print Barcodes                     |  |  |  |
|------------------------------------|--|--|--|
| Manage Past Print Jobs             |  |  |  |
| Generate/Print Barcodes            |  |  |  |
| Find and Reprint Existing Barcodes |  |  |  |

 $\rightarrow$ Click on the Lab Name Link for the lab where for the lab where the storage unit(s) are located.

| Rep                     | rint Barc | odes                         |       | 200                      | Us                   | er Name: <b>shook</b> |
|-------------------------|-----------|------------------------------|-------|--------------------------|----------------------|-----------------------|
| My Laboratory Locations |           |                              |       |                          |                      |                       |
|                         |           |                              |       |                          |                      |                       |
|                         | Bldg#     | Bldg Name                    | Room  | Lab Name                 | PI                   | Lab Barcode           |
|                         | 1200      | Continuing Education Center  | 5.300 | UKY Test Lab 1           | <u>Karolat, Jack</u> | GITL00004B            |
|                         | 1200      | Continuing Education Center  | 5.300 | UKY Test Lab 2           | Shook, Al            | GITL00004D            |
|                         | 1202      | Continuing Education Complex | 205   | UMN Lab 1                | Shook, Al            | GITL00003U            |
|                         | 5144      | Hanna Biocenter              | 110   | 5144 - shook             | Shook, Al            | GITL00004X            |
|                         | 5144      | Hanna Biocenter              | 360   | Waste Treatment Research | <u>Shook, Al</u>     | GITL00000P            |

 $\rightarrow$ Select the checkbox(es) for the storage units that you would like to print the Storage Unit Barcode for.

| V                                                                                                    |                                                                 | www.sivco.com<br>Toll free call: 877-700-2600<br>Toll free fax: 877-547-4741<br>Atlanta, GA • Calgary, AB |
|----------------------------------------------------------------------------------------------------|-----------------------------------------------------------------|----------------------------------------------------------------------------------------------------|
|                                                                                                    |                                                                 |                                                                                                    |
| Reprin                                                                                                    | nt Barcodes                                                     |                                                                                                    |
| Labora                                                                                                    | tory Storage Units                                              | × 23                                                                                                    |
|                                                                                                    | V K S                                                           |                                                                                                    |
| e Clic                                                                                                    | k on the storage with barredo to view the units inventory       |                                                                                                    |
| Building #                                                                                                    | : 5144 Building Name: Hanna Biocenter Room:360 Lab:Waste Treatm | nent Research PI:Al Shook                                                                                 |
|                                                                                                    | Storage Unit                                                    | Storage Unit Barcode                                                                                      |
|                                                                                                    | Undefined                                                       | <u>GITS00000K</u>                                                                                         |
| <ul> <li>Image: A start of the start of the start of</li></ul> | Bottom Flamable cabinet                                         | GITS00004B                                                                                                |
| <ul> <li>Image: A start of the start of the start of</li></ul> | Cabinet 2                                                       | GITS000047                                                                                                |
|                                                                                                    | Flammable cabinet 3                                             | GITS00004L                                                                                                |
| <ul> <li>Image: A start of the start of the start of</li></ul> | Flammables Cabinet                                              | GITS00003X                                                                                                |

 $\rightarrow$  At the bottom of the page there are several buttons to print out the barcodes. The printing options vary by institution.

| Toggle                                |   |                 |        | XA |
|---------------------------------------|---|-----------------|--------|----|
| Back to Your Laboratory Location      |   |                 |        | 3  |
| Select Label: Avery 05160 (3 x 10)    | ~ | Reprint Barcode | Select | ~  |
| Start Row: 1                          |   |                 |        |    |
| Start Col: 1                          |   |                 |        |    |
| Reprint Selected Storage Unit Barcode |   |                 |        |    |

The buttons function as follows:

**Toggle Selection**: This button changes the selection of all the check boxes in its section. This means that if none are selected, all the checkboxes will be selected. If all of the checkboxes are selected, none will be selected. If only the top check box is selected and you click "toggle", the top checkbox will become unselected and all the others will become selected.

**Back to Your Laboratory Location**: This button will return you to the previous page where the laboratory was selected by clicking on the "Lab Name" link.

**Reprint Barcode**: This button works with the drop-down list beside it. It is for printing out the Storage Unit Barcode on a dedicated barcode printer that has been set up in **CHEMATIX**<sup>TM</sup>. Any barcode printers available to you in **CHEMATIX**<sup>TM</sup> will appear in the drop-down list. Select the appropriate barcode printer and click the button. The Storage Unit Barcodes will be printed out on the selected barcode printer. If your institution does not have a barcode printer, then simply print the storage unit barcode on a regular piece of paper for scanning purposes.

**Reprint Selected Storage Unit Barcode**: This button works with the Select Label drop-down list directly above it. This is for printing Storage Unit Barcodes on blank office labels on a printer attached to the computer where user has logged in. These labels (such as the Avery label above) are described by the number of columns, then rows. In the Avery example above there are three columns and 10 rows of labels on a full sheet. The Start Row and Start Column allow you to select where the labels start to be printed. This allows for the use partial sheets of blank

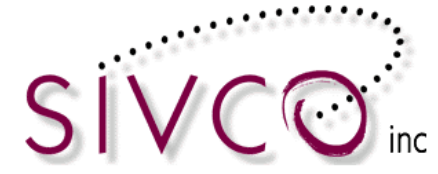

labels. After making sure that the sheet of blank labels is in your printer, click the button. A new browser window will open up with a link in it.

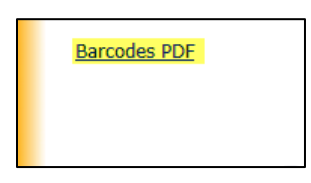

Clicking the <u>Barcodes PDF</u> link will open a PDF of the Storage Unit Barcodes, with the labels placed as set in the Start Row and Start Column.

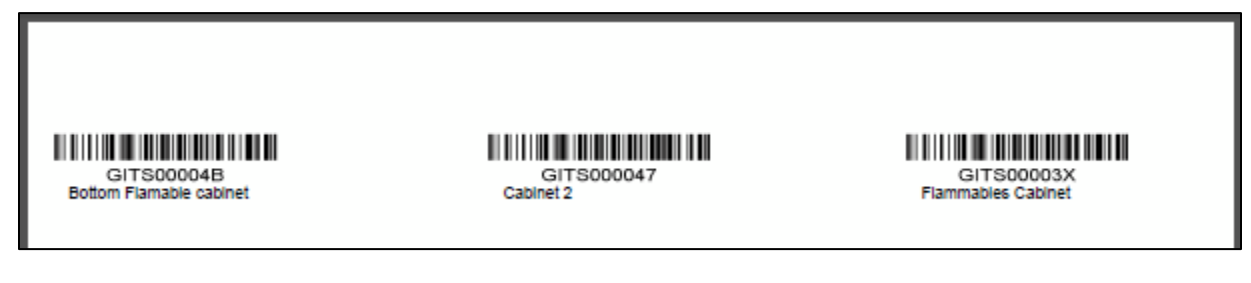

These labels can now be printed on your printer.

To upload the barcodes for a specific storage unit, go to the Inventory Management Module and →Click the <u>Upload Barcodes for Storage Unit Reconciliation</u> link

| Inventory Reconciliation                        |
|-------------------------------------------------|
| Inventory Reconculation                         |
| Upload Barcodes for Storage Unit Reconciliation |
| Reconcile Storage Unit Inventory                |
| Reconcile Multiple Laboratory Inventories       |
|                                                 |

 $\rightarrow$  Place the cursor inside the box and have the scanner download the scanned barcodes into the box (the way to do this varies by scanner).

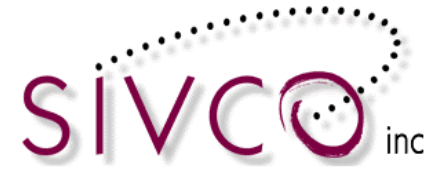

| Storage Unit Reconciliation                                                                                                    | n Barcode Upload                                                                                                    |
|----------------------------------------------------------------------------------------------------|----------------------------------------------------------------------------------------------------|
|                                                                                                    |                                                                                                    |
| Instructions:                                                                                                    |                                                                                                    |
| <ol> <li>If uploading from a MetroLogic b</li> <li>If you do not have a Flic or Metro</li> <li>Click "Send to Chematix"</li> </ol> | arcode scanner, read the <u>Metrologic Scanner Setup Instructions</u><br>oLogic barcode scanner, paste the barcodes into the textbox below |
| Barcodes                                                                                                    |                                                                                                    |
| GITS00004B                                                                                                    |                                                                                                    |
| GITC00025G                                                                                                    |                                                                                                    |
| GITC00028N                                                                                                    |                                                                                                    |
| GITC0000QV                                                                                                    |                                                                                                    |
| GITC0002F3                                                                                                    |                                                                                                    |
| GIICUUZES                                                                                                    |                                                                                                    |
| GITC000012                                                                                                    |                                                                                                    |
| 011000012                                                                                                    |                                                                                                    |
| ~                                                                                                    |                                                                                                    |
|                                                                                                    |                                                                                                    |
| Send to Chematix                                                                                                    |                                                                                                    |

→ Click the "Send to CHEMATIX" button. All of the barcodes uploaded to that field will be uploaded into CHEMATIX<sup>TM</sup>. You will be taken to a screen displaying a summary of the barcodes uploaded. The total number of valid and invalid barcodes are displayed. The uploaded barcodes are broken down by storage unit so you can see which barcodes were uploaded for each storage unit.

| Storage Unit Reconciliation Barcode Upload Summary                                                                                                    | _ 700        |
|----------------------------------------------------------------------------------------------------|--------------|
|                                                                                                    |              |
| Barcode Summary<br>Total Barcodes: 8<br>Valid Chematix Barcodes: 8<br>Invalid Chematix Barcodes: None<br>Total Storage Unit Barcodes: 1<br>Invalid Storage Unit Barcodes: None |              |
| Storage Unit Barcode:                                                                                                    | : GITS00004B |
|                                                                                                    | 110000012    |
| Return                                                                                                    |              |

Clicking the "Return" button will take you back to the main screen for the Inventory module.

PLEASE NOTE that it is possible to upload the barcodes for several storage units at one. Just make sure that the Storage Unit Barcode is scanned in first for each storage unit, then the chemical container barcodes for that storage unit.

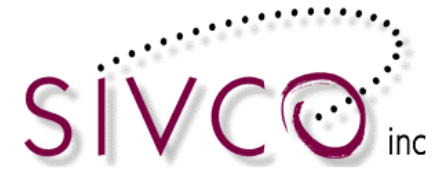

The next step is to reconcile the storage unit inventory. This is done from another link in the Inventory Management module:

| Inventory Reconciliation               |              |
|----------------------------------------|--------------|
| Upload Barcodes for Storage Unit Rec   | conciliation |
| Reconcile Storage Unit Inventory       |              |
| Reconcile Multiple Laboratory Inventor | ries         |

 $\rightarrow$ Click the <u>Reconcile Storage Unit Inventory</u> link. You will be taken to a page that displays all of the storage units in all of the labs where you are either a PI or Lab Supervisor. Any lab user can scan and upload the container barcodes but you need to be a PI or Lab Supervisor in order to reconcile them.

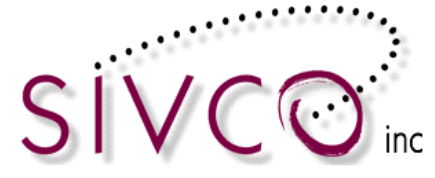

| aboratory Storage Unit List       |       |                              |                             |            |                   |  |
|-----------------------------------|-------|------------------------------|-----------------------------|------------|-------------------|--|
|                                   |       |                              | Storag                      | je Unit    |                   |  |
| Building Name/#                   | Room# | Lab                          | Description                 | Barcode    | Last<br>Inventory |  |
| Continuing Education Center/1200  | 5.300 | UKY Test Lab 2               | O Undefined                 | GITS000058 |                   |  |
| Continuing Education Complex/1202 | 205   | UMN Lab 1                    | O Undefined                 | GITS000044 | 11/15/10          |  |
| lanna Biocenter/5144              | 110   | 5144 - shook                 | OUndefined                  | GITS000060 |                   |  |
|                                   |       |                              | Bottom Flamable cabinet     | GITS00004B |                   |  |
|                                   |       |                              | O Cabinet 2                 | GITS000047 |                   |  |
|                                   |       |                              | O Flammable cabinet 3       | GITS00004L |                   |  |
|                                   |       |                              | O Flammables Cabinet        | GITS00003X |                   |  |
|                                   |       |                              | O New cabinet 1             | GITS00006P |                   |  |
|                                   |       |                              | Oxidiser closet 2           | GITS00003Y |                   |  |
|                                   | 0.00  | 360 Waste Treatment Research | O Refrigerator Bottom Shelf | GITS000048 |                   |  |
| lanna Biocenter/5144              | 300   |                              | O Refrigerator Middle Shelf | GITS000049 |                   |  |
|                                   |       |                              | O Secure 5                  | GITS00005K |                   |  |
|                                   |       |                              | O Secure Flammables 7a      | GITS00005H |                   |  |
|                                   |       |                              | O Secure Storage 3          | GITS00004K |                   |  |
|                                   |       |                              | O Secure cabinet            | GITS00004T |                   |  |
|                                   |       |                              | ○ Trial Storage 8A          | GITS00006M |                   |  |
|                                   |       |                              | O Undefined                 | GITS00000K |                   |  |
|                                   |       |                              | O Flammables 2              | GITS00003Z |                   |  |
|                                   |       |                              | Oxider shelf - left side    | GITS00002N | 2/22/07           |  |
|                                   |       |                              | Oxidizer Shelf              | GITS00000N | 2/22/07           |  |
| iemens Engineering Commons/805    | 127   | Corrosion Research           | Oxidizer Shelf - Bottom     | GITS00002S | 2/22/07           |  |
|                                   |       |                              | ○ Refrigerator              | GITS000046 |                   |  |
|                                   |       |                              | ○ Undefined                 | GITS00000L | 2/22/07           |  |
|                                   |       |                              | ⊖ storage 2                 | GITS00004U |                   |  |
| wanson Chemistry Contor/017       | 220   | Thermodynamics Lab           | ○ Flammable Storage         | GITS000000 |                   |  |
| wanson chemistry center/917       | 339   | mermouynamics Lab            | ○ Undefined                 | GITS00000M |                   |  |
| wanson Chemistry Center/917       | B25   | UMN Demo Lab                 | ○ Undefined                 | GITS000041 |                   |  |

 $\rightarrow$ Select the storage unit you would like to reconcile. Click the "**Reconcile Storage Unit**" button. You will be taken to the Storage Unit Reconciliation page.

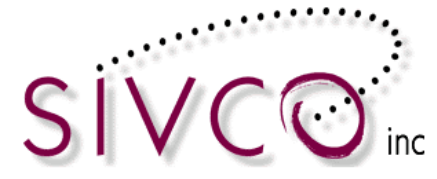

| Storage Unit                                                                           | Reconciliatio              | n                                                                              |                                                   | 2m                         | User                                            | Name: <b>shook</b> |
|----------------------------------------------------------------------------------------|----------------------------|--------------------------------------------------------------------------------|---------------------------------------------------|----------------------------|-------------------------------------------------|--------------------|
|                                                                                        |                            |                                                                                |                                                   |                            |                                                 |                    |
| Céorogo I Inié In                                                                      |                            |                                                                                |                                                   |                            |                                                 |                    |
| Storage Unit in                                                                        | formation                  |                                                                                |                                                   |                            |                                                 |                    |
| Description:<br>Laboratory:                                                            | Bottom Flam<br>Waste Treat | able cabinet<br>nent Research                                                  | Barcode:                                          | GITS00004B                 | Last Inventory:                                 |                    |
| Department:                                                                            | Chemical Eng               | jineering                                                                      | Building:                                         | Hanna Biocente             | r Room:                                         | 360                |
| LaD PI:                                                                                | AI Shook                   |                                                                                | Lab Supervisor:                                   | Jack Karolat               |                                                 |                    |
| Missing Contai                                                                         | ners                       |                                                                                |                                                   |                            |                                                 |                    |
| Barc                                                                                   | ode                        | CAS #                                                                          | Container Description                             | Container Size             | Storage Unit                                    | Expiration Date    |
| GITC0002BR                                                                             |                            | 67-56-1 Methan                                                                 | ol                                                | 4.00 L                     | Bottom Flamable cabinet                         | 08/12/2014         |
| GITC0002BS                                                                             |                            | 67-56-1 Methan                                                                 | ol                                                | 4.00 L                     | Bottom Flamable cabinet                         | 08/12/2014         |
| GITC0002EY                                                                             |                            | 67-56-1 Methan                                                                 | ol                                                | 5.00 L                     | Bottom Flamable cabinet                         | 11/15/2014         |
| GITC0002F4                                                                             |                            | 132228-87-6 methan                                                             | ol hydrochloride                                  | 400.00 mL                  | Bottom Flamable cabinet                         | 11/20/2014         |
| Togglo Coloction                                                                       | Mark an Canoun             | and Mark on Minning                                                            | - <u>-</u>                                        |                            |                                                 |                    |
| Toggle Selection                                                                       | Mark as Consum             | Mark as Missing                                                                | 1                                                 |                            |                                                 |                    |
| Container(s): Disc                                                                     | arded as solid waste       | e 🗸 Mark as                                                                    | Discarded                                         |                            |                                                 |                    |
|                                                                                        |                            |                                                                                |                                                   |                            |                                                 |                    |
| Other Storage l                                                                        | Jnit Containers            |                                                                                |                                                   |                            |                                                 |                    |
| Barc                                                                                   | ode                        | CAS #                                                                          | Container Description                             | Container Size             | Registered Lab/<br>Storage Unit                 | Expiration Date    |
|                                                                                        |                            | 67-56-1 Methan                                                                 | ol                                                | 1.00 L                     | Waste Treatment<br>Research/Flammable cabinet 3 | 01/18/2008         |
| GITC0001JJ                                                                             |                            | 67-56-1 Methan                                                                 | ol                                                | 4.00 L                     | Waste Treatment<br>Research/Undefined           | 08/10/2011         |
|                                                                                        |                            |                                                                                |                                                   |                            |                                                 |                    |
| Toggle Selection                                                                       | Transfer to this S         | Storage Unit Return to                                                         | o other Storage Unit                              |                            |                                                 |                    |
|                                                                                        |                            |                                                                                |                                                   |                            |                                                 |                    |
| My Other Labs                                                                          | Containers                 |                                                                                |                                                   |                            |                                                 |                    |
| None                                                                                   |                            |                                                                                |                                                   |                            |                                                 |                    |
|                                                                                        |                            |                                                                                |                                                   |                            |                                                 |                    |
|                                                                                        |                            |                                                                                |                                                   |                            |                                                 |                    |
| Containers N                                                                           | ot Registered              | to You                                                                         |                                                   |                            |                                                 |                    |
| Containers N<br>Barc                                                                   | ot Registered<br>ode       | to You<br>CAS #                                                                | Container Description                             | Container Size             | Contact Details                                 | Expiration Date    |
| Containers N<br>Barc                                                                   | ot Registered              | to You<br>CAS #<br><u>1317-65-3</u> Calcium                                    | Container Description                             | Container Size             | Contact Details<br>Michelle Stark, 877-700-2600 | Expiration Date    |
| Containers N<br>Barc                                                                   | ot Registered              | to You<br>CAS #<br><u>1317-65-3</u> Calcium                                    | Container Description                             | Container Size             | Contact Details<br>Michelle Stark, 877-700-2600 | Expiration Date    |
| Containers N<br>Barc<br>GITC000012<br>Toggle Selection                                 | ode<br>Request Transfe     | to You<br>CAS #<br>1317-65-3 Calcium<br>er to My Lab Return to                 | Container Description                             | Container Size             | Contact Details<br>Michelle Stark, 877-700-2600 | Expiration Date    |
| Containers N<br>Barco<br>GITC000012<br>Toggle Selection                                | ot Registered<br>ode       | to You<br>CAS #<br>1317-65-3 Calcium<br>er to My Lab Return to                 | Container Description                             | Container Size             | Contact Details<br>Michelle Stark, 877-700-2600 | Expiration Date    |
| Containers N<br>Barc<br>GITC000012<br>Toggle Selection<br>Inactive Contai              | ot Registered              | to You<br>CAS #<br>1317-65-3 Calcium<br>er to My Lab Return to                 | Container Description                             | Container Size<br>500.00 g | Contact Details<br>Michelle Stark, 877-700-2600 | Expiration Date    |
| Containers N<br>Barc<br>GITC000012<br>Toggle Selection<br>Inactive Contain<br>None     | ode<br>Request Transfe     | to You<br>CAS #<br>1317-65-3 Calcium<br>ar to My Lab Return to                 | Container Description                             | Container Size<br>500.00 g | Contact Details<br>Michelle Stark, 877-700-2600 | Expiration Date    |
| Containers N Barc GITC000012 Toggle Selection Inactive Contain None Unassigned Co      | ot Registered<br>ode       | to You<br>CAS #<br><u>1317-65-3</u> Calcium<br>er to My Lab<br>Return to       | Container Description                             | Container Size<br>500.00 g | Contact Details<br>Michelle Stark, 877-700-2600 | Expiration Date    |
| Containers N Barc GITC000012 Toggle Selection Inactive Contain None Unassigned Co None | ot Registered<br>ode       | to You<br>CAS #<br>1317-65-3 Calcium<br>er to My Lab<br>Return to<br>Return to | Container Description<br>carbonate<br>Owner's Lab | Container Size             | Contact Details<br>Michelle Stark, 877-700-2600 | Expiration Date    |
| Containers N Barc GitC000012 Toggle Selection Inactive Contain None Unassigned Co None | ot Registered<br>ode       | to You<br>CAS #<br>1317-65-3 Calcium<br>er to My Lab<br>Return to<br>Return to | Container Description<br>carbonate                | Container Size<br>500.00 g | Contact Details<br>Michelle Stark, 877-700-2600 | Expiration Date    |

The reconciliation process now proceeds as described in the area above for reconciling an entire lab inventory. After all of the areas in this are reconciled the "**Reconciliation Complete**" button becomes active and the reconciliation can be submitted. The date of the storage unit reconciliation is kept for comparison to other storage unit reconciliations and marking the entire lab as reconciled (as mentioned at the start of this section).

The process for dealing with each of these areas is the same as gone through above in the section regarding reconciling an entire lab inventory at once. Please refer to that section if you have questions.

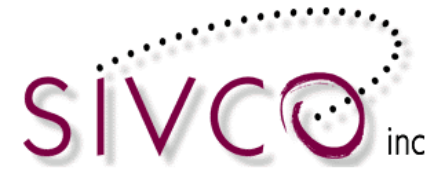

### **Reconciling Multiple Lab Inventories at Once:**

This can be used when a PI has multiple laboratories in the same building that they want to reconcile at the same time. The labs selected must be in the same building in order to be reconciled at the same time.

The process for this follows the same initial process as described above for reconciling an entire laboratory. The inventory for each laboratory must be uploaded separately for that specific lab. Then the multiple can be selected and reconciled at the same time. This process may be easier for reconciling transfers as it allows the container to be transferred to the labs they are found in for multiple labs at once.

To upload the scanned barcodes for the laboratories please follow the instructions in the "Inventory Reconciliation of the Entire Lab" section above. PLEASE NOTE: In order to reconcile multiple labs at once, the entire inventory for a lab must be scanned in. It is not possible to do multiple lab reconciliations one storage unit at a time.

Once all the barcodes have been scanned and uploaded into **CHEMATIX**<sup>TM</sup> the labs can be reconciled. The next step is to  $\mathbf{P}$  Click the Reconcile Multiple Laboratory Inventories link

→Click the <u>Reconcile Multiple Laboratory Inventories</u> link

| Inventory Reconciliation                        |
|-------------------------------------------------|
| Upload Barcodes for Storage Unit Reconciliation |
| Reconcile Storage Unit Inventory                |
| Reconcile Multiple Laboratory Inventories       |

 $\rightarrow$ Select the checkboxes for the laboratories that you would like to reconcile together. The list of labs where the user is a Principal Investigator (PI) or Lab Supervisor.

| Multiple Lab Reconciliation         |                          |               |                 |                |
|-------------------------------------|--------------------------|---------------|-----------------|----------------|
| Building                            | Laboratory               | PI            | Supervisor      | Last Inventory |
| 1200/Continuing Education Center    | UKY Test Lab 2           | Shook, Al     | Carpenter, John | -              |
| □ 1202/Continuing Education Complex | UMN Lab 1                | Shook, Al     | Shook, Al       | 2010-11-15     |
| ✓ 5144/Hanna Biocenter              | 5144 - shook             | Shook, Al     | Karolat, Jack   | -              |
| ✓ 5144/Hanna Biocenter              | Waste Treatment Research | Shook, Al     | Karolat, Jack   | 2006-08-21     |
| 805/Siemens Engineering Commons     | Corrosion Research       | Shook, Al     | Evans, Dawn     | 2007-02-22     |
| 917/Swanson Chemistry Center        | Thermodynamics Lab       | Karolat, Jack | Shook, Al       | -              |
| 917/Swanson Chemistry Center        | UMN Demo Lab             | Shook, Al     | Shook, Al       | -              |
| Reconcile selected laboratories     | 21-3                     |               |                 |                |

→Click the "**Reconcile selected laboratories**" button

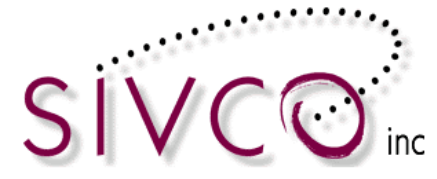

PLEASE NOTE: The laboratories to be reconciled together must be from the same building. If they are from different buildings you will receive a message indicating this.

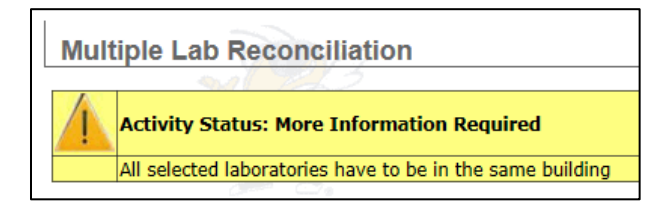

 $\rightarrow$ The discrepancies for all the labs selected will be displayed. The process for dealing with each of these areas is the same as gone through above in the section regarding reconciling an entire lab inventory at once. Please refer to that section if you have questions.

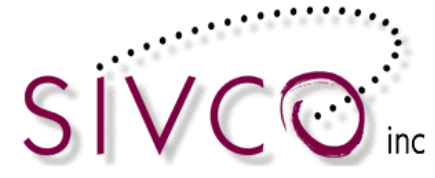

| Inventory Discrepancy Report and Reconciliation                                                                    |                                                                 |                                        | User Name: shook |                                                  |                 |  |  |  |
|----------------------------------------------------------------------------------------------------|-----------------------------------------------------------------|----------------------------------------|------------------|--------------------------------------------------|-----------------|--|--|--|
| Inventory Biographics                                                                                              | Report and Rec                                                  | onemation                              |                  |                                                  |                 |  |  |  |
|                                                                                                    |                                                                 |                                        |                  |                                                  |                 |  |  |  |
| Laboratory Information                                                                                             |                                                                 |                                        |                  |                                                  |                 |  |  |  |
| Room / Laboratory: Constant<br>Department:<br>Lab PI:                                                              | 110 / 5144 - shook ,<br>/eterinary Medicine<br><u>Shook, Al</u> | 360 / Waste Treatment Research         |                  | Building: Hanna Biocenter                        |                 |  |  |  |
| Missing Containers                                                                                                 |                                                                 |                                        |                  |                                                  |                 |  |  |  |
| Barcode                                                                                                    | CAS #                                                           | Container Description                  | Container Size   | Storage Unit                                     | Expiration Date |  |  |  |
| <u>GITC0002H3</u>                                                                                                  | 67-56-1                                                         | Methanol                               | 6.00 L           | Waste Treatment                                  | 04/16/2015      |  |  |  |
| GITC0002H4                                                                                                    | 67-56-1                                                         | Methanol                               | 6.00 L           | Waste Treatment                                  | 04/16/2015      |  |  |  |
| GITC0002H5                                                                                                    | 67-56-1                                                         | Methanol                               | 6.00 L           | Waste Treatment                                  | 04/16/2015      |  |  |  |
|                                                                                                    | 67-56-1                                                         | Methanol                               | 4 00 1           | Waste Treatment                                  | 11/05/2014      |  |  |  |
|                                                                                                    | 82048-25-0                                                      | 1 (4 methow/nheny/)prepap 1 amine      | 1.00 g           | Research /Flammable cabinet 3<br>Waste Treatment | 11/08/2014      |  |  |  |
|                                                                                                    | <u>83948-33-0</u>                                               | 1-(4-methoxyphenyr)propan-1-amme       | 1.00 g           | Research /Undefined                              | 11/08/2014      |  |  |  |
|                                                                                                    | <u>110-54-3</u>                                                 | Hexane<br>Iconropyi alcobol            | 4.00 L           | 5144 - Shook /Undefined                          | 04/21/2015      |  |  |  |
|                                                                                                    | <u>67-63-0</u>                                                  | Isopropyl alcohol                      | 2.00 L           | 5144 - shook /Undefined                          | 04/21/2015      |  |  |  |
|                                                                                                    | <u>07-03-0</u><br>75-20-7                                       | CALCIUM CARBIDE PIECES CA. 8MM THICK & | 2.00 L           | Waste Treatment                                  | 04/21/2015      |  |  |  |
|                                                                                                    | 7647-01-0                                                       | Hydrochloric acid                      | 1.001            | Research /Undefined<br>Waste Treatment           | 10/24/2012      |  |  |  |
|                                                                                                    | <u>7047-01-0</u>                                                |                                        | 1.00 E           | Research /Undefined                              | 10/24/2012      |  |  |  |
| Toggle Selection Mark as Con                                                                                       | nsumed Mark as N                                                | lissing                                |                  |                                                  |                 |  |  |  |
| Container(s): Discarded as solid v                                                                                 | vaste 🗸 🖡                                                       | Mark as Discarded                      |                  |                                                  |                 |  |  |  |
|                                                                                                    |                                                                 |                                        |                  |                                                  |                 |  |  |  |
| Misplaced Containers                                                                                               |                                                                 |                                        |                  |                                                  |                 |  |  |  |
| Barcode                                                                                                    | <u>CAS #</u>                                                    | Container Description                  | Container Size   | Registered Lab/<br>Storage Unit                  | Expiration Date |  |  |  |
| GITC00006M                                                                                                    | <u>67-56-1</u>                                                  | Methanol                               | 2.00 L           | Thermodynamics Lab/Undefined                     | 06/07/2014      |  |  |  |
| Toggle Selection Transfer to I                                                                                     | My Lab Return to C                                              | Driginal Lab                           |                  |                                                  |                 |  |  |  |
|                                                                                                    |                                                                 |                                        |                  |                                                  |                 |  |  |  |
| Containers Not Registered to You                                                                                   |                                                                 |                                        |                  |                                                  |                 |  |  |  |
| Barcode                                                                                                    | CAS #                                                           | Container Description                  | Container Size   | Contact Details                                  | Expiration Date |  |  |  |
|                                                                                                    | 1317-65-3                                                       | Calcium carbonate                      | 500.00 g         | Michelle Stark, 877-700-2600                     |                 |  |  |  |
| GITC0001MX                                                                                                    | <u>7647-01-0</u>                                                | Hydrochloric acid                      | 4.00 L           | Dawn Evans, 877-700-2600                         | 11/15/2011      |  |  |  |
| Toggle Selection Request Transfer to My Lab Return to Owner's Lab                                                  |                                                                 |                                        |                  |                                                  |                 |  |  |  |
|                                                                                                    |                                                                 |                                        |                  |                                                  |                 |  |  |  |
| Inactive Containers                                                                                                |                                                                 |                                        |                  |                                                  |                 |  |  |  |
| Barcode                                                                                                    | <u>CAS #</u>                                                    | Container Description                  | Container Size   | Status                                           | Expiration Date |  |  |  |
| GITC0001JJ-0001                                                                                                    | <u>67-56-1</u>                                                  | Methanol                               | 500.00 mL        | Consumed by experiment                           | 08/10/2011      |  |  |  |
| GITC0002FV                                                                                                    | <u>67-56-1</u>                                                  | Methanol                               | 4.00 L           | Consumed by experiment                           | 02/26/2015      |  |  |  |
| GITC0002FZ                                                                                                    | <u>67-56-1</u>                                                  | Methanol                               | 4.00 L           | Consumed by experiment                           | 03/21/2015      |  |  |  |
| Toggle Selection Mark as Rea                                                                                       | conciled                                                        |                                        |                  |                                                  |                 |  |  |  |
| Unassigned Container Baro                                                                                          | codes                                                           |                                        |                  |                                                  |                 |  |  |  |
| Please associate the following barcodes to chemical containers in Chematix. You may wish to print this page first. |                                                                 |                                        |                  |                                                  |                 |  |  |  |
| GITC0000DI                                                                                                    |                                                                 |                                        |                  |                                                  |                 |  |  |  |
| <ul> <li>GITC0000FX</li> <li>GITC0000FY</li> </ul>                                                                 | • GITCOUDDFX<br>• GITCOUDDFY                                    |                                        |                  |                                                  |                 |  |  |  |
| Reconciliation Complete Bac                                                                                        | k to lab list                                                   | W N B                                  |                  | RADA                                             |                 |  |  |  |

 $\rightarrow$ Once all the discrepancies have been dealt with (as described above previously) the "**Reconciliation Complete**" button becomes active. Clicking this button will update the reconciliation date for all the selected labs.

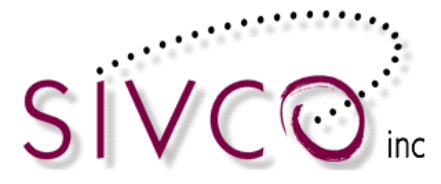

## EHS Reconciliation of any Laboratories:

Additionally, it is possible for institutions to allow Environment Health and Safety users to reconcile any laboratory inventory. This is typically done at institutions where a team of EHS users goes around the institution and performs the reconciliations.

If this is of interest to the EHS users at your institution, please contact us for more information.